## Creating an ILL request using a blank form

- 1. Visit the library's page (<u>https://gustavus.edu/library/</u>).
- 2. Open the **Page menu icon** and then click the **My Library Account** link.
- 3. Select a service based on your account type, then log in.
  - Current Gustavus account holders = students, faculty, and staff with Gustavusissued credentials
  - All other account holders = community members and all other account holders
- 4. Click on the **Requests tab.**
- 5. Click on the **Create Request** button.

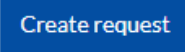

Page Menu

 Choose which type of request form you need then fill out the fields as completely as possible. Fields with an asterisk (\*) are required. When complete, click on the Submit Request button at the bottom of the form.

Create request: Article Book/Media Other

7. A **Request submitted** message will appear at the bottom of the screen to indicate your successful submission.

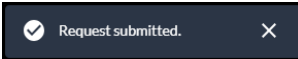

8. Track the progress of your request in the **Requests** tab of your Account.

Questions? Contact Sonja Timmerman at stimmer2@gustavus.edu or 507.933.7564